## Loading the 3D Analyst

- 1 Activate the ArcView Project window.
- 2 From the File menu, choose Extensions. This will bring up the Extensions dialog.
- 3 Check the box next to 3D Analyst in the Extensions dialog. If you want the 3D Analyst extension to load automatically every time you start ArcView, press the Make Default button after checking the 3D Analyst. The next time you start ArcView the 3D Analyst will automatically load.
- 4 Press OK in the Extensions dialog.